### Technical Bulletin

Reissued: 2-June-16

Model: Card Authentication Package v2 Date: 12-Mar-12

No.: RD602007k

#### **RTB Reissue**

The items in *bold italics* were corrected or added.

| Subject: Card Authentication Package v2 Installation Manual |                                                                                                    |               | Prepared             | by: Kohsuke Tomoyama                                                                                               |
|-------------------------------------------------------------|----------------------------------------------------------------------------------------------------|---------------|----------------------|----------------------------------------------------------------------------------------------------|
| From: Solution Support Sect., Solution Support Dept.        |                                                                                                    |               |                      |                                                                                                    |
| Classification:                                             | <ul> <li>Troubleshooting</li> <li>Mechanical</li> <li>Paper path</li> <li>Product Safety</li> </ul> | Part informat | ion<br>l<br>ive<br>) | <ul> <li>Action required</li> <li>Service manual revision</li> <li>Retrofit information</li> <li>Tier 2</li> </ul> |

This RTB has been issued to announce the release of the Card Authentication Package v2 Installation Manual.

### Technical Bulletin

Reissued: 2-June-16

| Model: Card Authentication Package v2 | Date: 12-Mar-12 | No.: RD602007k |
|---------------------------------------|-----------------|----------------|
|---------------------------------------|-----------------|----------------|

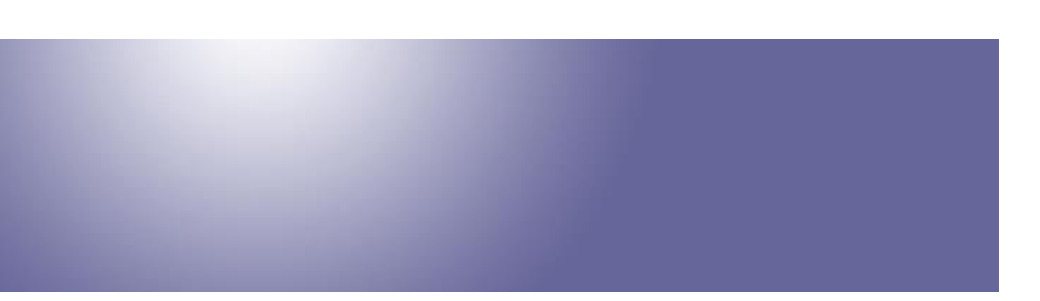

### Card Authentication Package v2 Installation Manual

Document version: 1.3.1

### **Main Chapters**

| Installation                                           |  |
|--------------------------------------------------------|--|
| Installation                                           |  |
| Installation (WVGA/4.3-inch operation panel models)    |  |
| Installation (4-line MFP/4-line LP/LP)                 |  |
| When Migrate to Card Authentication Package v2 from v1 |  |
| Uninstallation                                         |  |
| Uninstallation                                         |  |
| Uninstallation (WVGA/4.3-inch operation panel models)  |  |
| Uninstallation (4-line MFP/4-line LP/LP)               |  |
| Appendix                                               |  |
| VM Card Update                                         |  |
| Procedure for changing the HDD                         |  |
| Procedure for changing the controller board            |  |
| Procedure for changing the Smart Operation Panel       |  |
|                                                        |  |

Reissued: 2-June-16

| Model: Card Authentication Package v2 | Date: 12-Mar-12 | No.: RD602007k |
|---------------------------------------|-----------------|----------------|
|---------------------------------------|-----------------|----------------|

### Installation

### Installation

Before installation, please make sure all firmwares (GW firmware, Smart Operation Panel firmware, and Smart Operation Panel applications) are the latest version. Regarding the firmware update procedures, please refer to the device service manual.

Installation (WVGA/4.3-inch operation panel models)

 Depending on the device model, the actual operation panel screen may look different from the screenshots used in this document.

#### Installation Flowchart

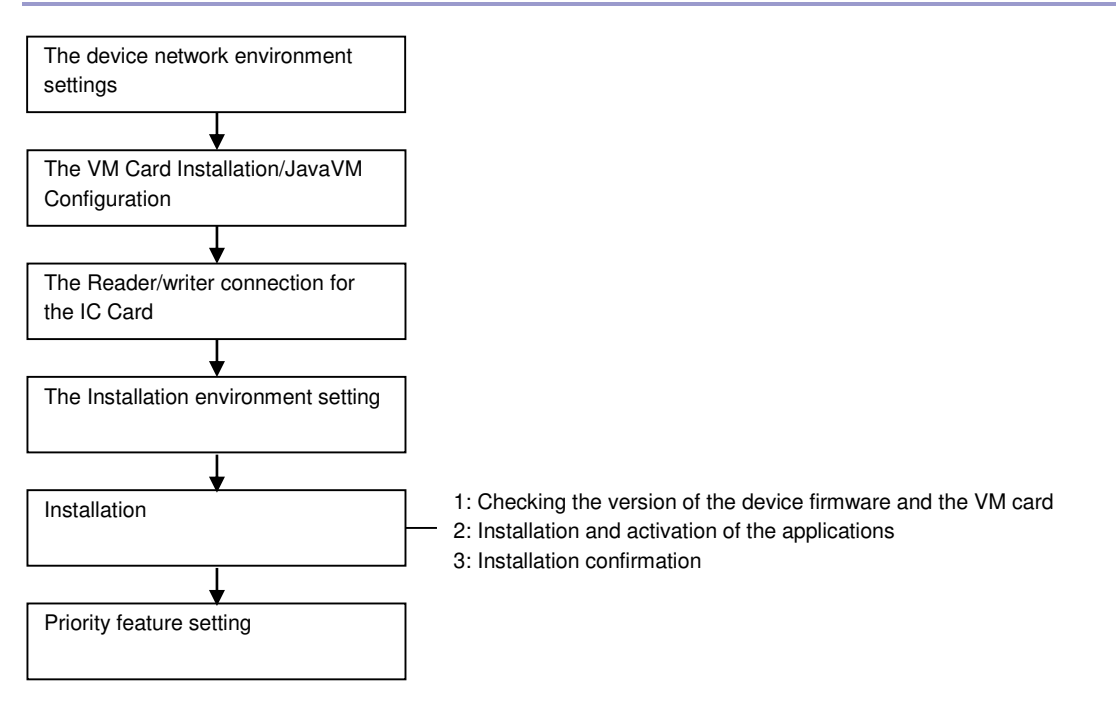

Installation Environment Settings

#### 1. Network information

\* Setting from System Settings of the device

\* In the case of Smart Operation Panel models, [User Tools] must be selected first and then the [User Tools / Counter / Enquiry] screen is displayed.

# Technical Bulletin

| Model: C     | Card Authentication Package v2                                                                                                    |                                                | Date: 12-Mar-12                                                    | No.: RD602007   | k |
|--------------|----------------------------------------------------------------------------------------------------|------------------------------------------------|--------------------------------------------------------------------|-----------------|---|
| Item         | Detailed de                                                                                                    | escriptions                                    |                                                                    | Default/Remarks |   |
| Host<br>Name | Set the host name shown on [Int<br>This setting is performed on the<br>System Settings                                                                            | erface Setting<br>screen keyboa                | s] tab.<br>Ird.<br>Exit                                            | -               |   |
|              | Veneral Irray Paper Irrner Interfa<br>Features Settings Setting                                                                                                   | iges File A<br>ges Transfer                    | Tools Print List                                                   |                 |   |
|              | NW Frame         Auto Select           SMB Computer Name                                                                                                    | Ping                                           | Command                                                            |                 |   |
|              | SMB Work Group WORKGROUP Ethernet Speed Auto Select                                                                                                    | Permit SNMPv3 Comm<br>Permit SSL / TLS Comm    | unication Encryption / Cleartext<br>unication Cliphertext Priority |                 |   |
|              | IEEE 802.1X Authentication for Ethernet Inactive Restore IEEE 802.1X Authentication to Defaults                                                                   | Host Name<br>Machine Name                      | RICOH Aficio MP.                                                   |                 |   |
|              | Logged in: Machine Administrator                                                                                                    | 2/2<br>vstem Status Job List                   | Previous Next                                                      |                 |   |
|              | Host Name<br>Enter host name, then press [OK].<br>-<br>1 2 3 4 5 6<br>9 W e r t y<br>a s d f g h<br>z x c v b n<br>Shift Lock Shift Space<br>Text Entry User Text | 0/63 ← →<br>7 8 9<br>U i 0<br>J k L<br>] m , . | Cancel OK                                                          |                 |   |
|              |                                                                                                    | naren arende    Job Fist                       | gloria_a004a                                                       |                 |   |

# Technical Bulletin

#### PAGE: 5/37

| Model: Ca                        | lodel: Card Authentication Package v2                                                                                                    |                                                 | Date: 12-Mar-12                                   |     | No.: RD60200  | )7k |
|----------------------------------|----------------------------------------------------------------------------------------------------|-------------------------------------------------|---------------------------------------------------|-----|---------------|-----|
| Item                             | Detailed de                                                                                                    | escriptions                                     |                                                   | Def | fault/Remarks |     |
| IP<br>Address/<br>Subnet<br>Mask | Set the IP address and the subre<br>[Machine IPv4 Address] in [Interf<br>For setting, press [Specify] and [<br>addresses with the 10-key. | et mask that a<br>ace settings]<br>Change], and | appear when<br>tab is selected.<br>then enter the |     | -             |     |
|                                  | C System Settings                                                                                                    |                                                 | Exit                                              |     |               |     |
|                                  | General Tray Paper Timer Inter fa<br>Features Settings Settings Setting                                                                   | ice File File /                                 | Administrator<br>Tools                            |     |               |     |
|                                  | Network                                                                                                    |                                                 | Print List                                        |     |               |     |
|                                  | Machine IPv4 Address 192, 168, 0, 1                                                                                                    | DDNS Configura                                  | tion Active                                       |     |               |     |
|                                  | IPv4 Gateway Address 133.139.166. 1                                                                                                    | IPsec                                           | Inactive                                          |     |               |     |
|                                  | Machine IPv6 Address                                                                                                    | Domain Nam                                      | e 2003DS.gts                                      |     |               |     |
|                                  | Pv6 Stateless Address Autoconfiguration                                                                                                   | WIND Configura                                  | tive Protocol                                     |     |               |     |
|                                  | DNS Configuration Specify                                                                                                    | NCP Delivery Pro                                | tocol TCP / IP Priority                           |     |               |     |
|                                  |                                                                                                    | 1/                                              | 2 🔺 Previous 🔻 Next                               |     |               |     |
|                                  | Logged in. Machine Administrator                                                                                                    | ystem Status 🦳 Job List                         | 25 #47 2011<br>9:13<br>gloria_a005a               |     |               |     |
|                                  | C System Settings                                                                                                    |                                                 | Exit                                              |     |               |     |
|                                  | Machine IPv4 Address                                                                                                    | (                                               | Cancel OK                                         |     |               |     |
|                                  | Select item.                                                                                                    |                                                 |                                                   |     |               |     |
|                                  | Auto-Obtain (DHCP) Specify Specify                                                                                                    | MAC Addre                                       | ⊻ss 00:00:74:fb:82:1b                             |     |               |     |
|                                  | ►Machine IPv4 Address 192. 168. 0.                                                                                                    | 5 Change                                        |                                                   |     |               |     |
|                                  | ▶Subnet Mask 255, 255, 255,                                                                                                    | 0 Change                                        |                                                   |     |               |     |
|                                  |                                                                                                    |                                                 | -                                                 |     |               |     |
|                                  |                                                                                                    |                                                 |                                                   |     |               |     |
|                                  |                                                                                                    |                                                 | 25 MAY 2011                                       |     |               |     |
|                                  | 2                                                                                                    | ystem Status 🔰 Job List                         | gloria_a006                                       |     |               |     |

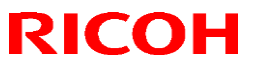

# Technical Bulletin

| Model: Ca          | ard Authentication Package v2                                                                            |                                         | Date: 12-Mar-12                     |    | No.: RD60200  | )7k |
|--------------------|----------------------------------------------------------------------------------------------------|-----------------------------------------|-------------------------------------|----|---------------|-----|
| Item               | Detailed of                                                                                              | descriptions                            |                                     | De | fault/Remarks |     |
| Default<br>Gateway | Set the address that appears w<br>[Interface Settings] tab is select<br>For setting, enter the address w | hen [IPv4 Gat<br>ed.<br>/ith the 10-key | eway Address] in                    |    | -             |     |
|                    | C System Settings                                                                                        |                                         | Exit                                |    |               |     |
|                    | General Tray Paper Timer Inter<br>Features Settings Settings                                             | face File<br>tings Transfer             | Administrator<br>Tools              |    |               |     |
|                    | Network                                                                                                  |                                         | Print List                          |    |               |     |
|                    | Machine IPv4 Address 192, 168, 0, 5                                                                      | DDNS Configu                            | Active                              |    |               |     |
|                    | IPv4 Gateway Address 192. 168. 0. 1                                                                      | IPsec                                   | Inactive                            |    |               |     |
|                    | Machine IPv6 Address                                                                                     | Domain Nar                              | ne 2003DS.gts                       |    |               |     |
|                    | IPv6 Gateway Address ::                                                                                  | WINS Configu                            | ontion On                           |    |               |     |
|                    | DNS Configuration Specify                                                                                | NCP Delivery Pr                         | retorol TCP / IP Priority           |    |               |     |
|                    |                                                                                                    | 1/                                      | 2 ▲ Previous ▼ Next                 |    |               |     |
|                    | Logged in: Machine Administrator                                                                         | System Status Job List                  | 25 MAY 2011<br>9:13                 |    |               |     |
|                    |                                                                                                    |                                         | gloria_a007a                        |    |               |     |
|                    | C System Settings                                                                                        |                                         | Exit                                |    |               |     |
|                    | General Tray Paper IPv4 Gateway Addr                                                                     | ess                                     | Cancel OK                           |    |               |     |
|                    | Network                                                                                                  | ne Number keys, then press              | s [OK].                             |    |               |     |
|                    | Machino ID. 14 Address                                                                                   |                                         |                                     |    |               |     |
|                    | Pv4 Gateway Address                                                                                      | A 4                                     |                                     |    |               |     |
|                    | Machine IPv6 Addr                                                                                        | U. 1                                    | Clear                               |    |               |     |
|                    | IPv6 Gateway Address                                                                                     | <b>—</b>                                |                                     |    |               |     |
|                    | IPv6 Stateless Address Autoconfiguration                                                                 |                                         |                                     |    |               |     |
|                    | DNS Configuration                                                                                        |                                         |                                     |    |               |     |
|                    |                                                                                                    |                                         |                                     |    |               |     |
|                    | Logged in. Machine Administrator                                                                         | System Status 🛛 Job List                | 25 MAY 2011<br>13:27<br>gloria_a008 |    |               |     |

# Technical Bulletin

#### PAGE: 7/37

| Model: C                                                 | ard Authentication Package v2                                                                                                    |                                                        | Date: 12-Mar-12                                                          | No.: RD602007   | < |
|----------------------------------------------------------|----------------------------------------------------------------------------------------------------|--------------------------------------------------------|--------------------------------------------------------------------------|-----------------|---|
| Item                                                     | Detailed de                                                                                                    | escriptions                                            |                                                                          | Default/Remarks |   |
| DNS<br>Server<br>1/DNS<br>Server<br>2/DNS<br>Server<br>3 | Set the server address that apper<br>in [Interface Settings] tab is select<br>For setting, press [Specify] and [a<br>address with the 10-key.<br>Image: System Settings       General       Features       Tray Paper       Settings       Image: Settings       Network | ears when [DN<br>cted.<br>Change], and<br>Change], and | S Configuration]<br>then enter the<br>Exit<br>Trinistrator<br>Print List | -               |   |
|                                                          | Machine IPv4 Address Auto-Obtain                                                                                                    | DDNS Configurat                                        | on Active                                                                |                 |   |
|                                                          | IPv4 Gateway Address 133.139.166. 1                                                                                                    | IPsec                                                  | Inactive                                                                 |                 |   |
|                                                          | Machine IPv6 Address                                                                                                    | WINK Configuret                                        | 0                                                                        |                 |   |
|                                                          | Pv6 Stateless Address Autoconfiguration Active                                                                                                    | Effect                                                 | ive Protocol                                                             |                 |   |
|                                                          | DNS Configuration Specify                                                                                                    | NCP Delivery Prote                                     | col TCP / IP Priority                                                    |                 |   |
|                                                          |                                                                                                    | 1/2                                                    | A Previous Vext                                                          |                 |   |
|                                                          | Logged in. Machine Administrator                                                                                                    | ystem Status 🛛 Job List                                | 25 HAY 2011<br>9:13<br>gloria_a009b                                      |                 |   |
|                                                          | System Settings                                                                                                    |                                                        | Exit                                                                     |                 |   |
|                                                          | DNS Configuration                                                                                                    | [                                                      | Cancel OK                                                                |                 |   |
|                                                          | Enter value with the Number keys, then press $\circledast$ .                                                                                                    |                                                        |                                                                          |                 |   |
|                                                          | Auto-Obtain (DHCP) Specify Specify                                                                                                    |                                                        |                                                                          |                 |   |
|                                                          | ►DNS Server 1 0. 0. 0.                                                                                                    | 0 Change                                               | $\leftarrow \rightarrow$                                                 |                 |   |
|                                                          | ►DNS Server 2 0. 0. 0.                                                                                                    | 0 Change                                               |                                                                          |                 |   |
|                                                          | ►DNS Server 3 0. 0. 0.                                                                                                    | 0 Change                                               |                                                                          |                 |   |
|                                                          |                                                                                                    |                                                        | Clear #                                                                  |                 |   |
|                                                          | Logged in. Mashine Administrator                                                                                                    | ystem Status Job List                                  | 25 HAY 2011<br>9:38<br>gloria_a010                                       |                 |   |

# Technical Bulletin

#### PAGE: 8/37

### **Reissued: 2-June-16**

| Model: C       | del: Card Authentication Package v2 Date: 12-Mar-12                                                                                                    |                                                                                                    | Date: 12-Mar-12                     | No.: RD602      | 2007k |
|----------------|----------------------------------------------------------------------------------------------------|----------------------------------------------------------------------------------------------------|-------------------------------------|-----------------|-------|
| Item           | Detailed de                                                                                                    | escriptions                                                                                                    |                                     | Default/Remarks |       |
| Domain<br>Name | Set the name that appears when<br>Settings] tab is selected.<br>For setting, press [Specify] and [<br>name with the screen keyboard.<br>System Settings | Set the name that appears when [Domain Name] in [Interface<br>Settings] tab is selected.<br>For setting, press [Specify] and [Change], and then enter the<br>name with the screen keyboard. |                                     |                 |       |
|                | General Tray Paper Timer Interfa<br>Features Settings Settings Setting                                                                                  | ce File Ad<br>gs Transfer Ad                                                                                                    | Iministrator<br>Tools               |                 |       |
|                | Network                                                                                                    |                                                                                                    | Print List                          |                 |       |
|                | Machine IPv4 Address Auto-Obtain                                                                                                    | DDNS Configurat                                                                                                    | on Active                           |                 |       |
|                | IPv4 Gateway Address 133.139.166. 1                                                                                                    | IPsec                                                                                                    | Inactive                            |                 |       |
|                | Machine IPv6 Address                                                                                                    | Domain Name                                                                                                    |                                     |                 |       |
|                | IPv6 Gateway Address ::                                                                                                    | WINS Configurat                                                                                                    | on On                               |                 |       |
|                | IPv6 Stateless Address Autoconfiguration Active                                                                                                    | Effect                                                                                                    | ive Protocol                        |                 |       |
|                | Und Contiguration Specify                                                                                                    | INCP Deuvery Proto                                                                                                    | COL TCP 7 IP Priority               |                 |       |
|                | Logged in: Machine Administrator                                                                                                    | vstem Status 🛛 Job List                                                                                                    | 25 MAY 2011<br>3:13<br>gloria a011a |                 |       |
|                | System Settings                                                                                                    |                                                                                                    | Exit                                |                 |       |
|                | Domain Name                                                                                                    |                                                                                                    | Cancel OK                           |                 |       |
|                | Select item.                                                                                                    |                                                                                                    |                                     |                 |       |
|                | Auto-Obtain (DHCP) Specify                                                                                                    |                                                                                                    |                                     |                 |       |
|                | ▶Domain Name ricoh.com                                                                                                    | Change                                                                                                    | ]                                   |                 |       |
|                |                                                                                                    |                                                                                                    | -                                   |                 |       |
|                |                                                                                                    |                                                                                                    |                                     |                 |       |
|                |                                                                                                    |                                                                                                    |                                     |                 |       |
|                | Loased in: Meshine Administrator                                                                                                    | stem Status Job List                                                                                                    | 10 AUG 2011<br>10:52<br>gloria_a080 |                 |       |

2) Timer Setting \* Setting in [Timer Settings] of [System Settings]

| Item                    | Detailed descriptions                                                                                                    | Default/Remarks |
|-------------------------|----------------------------------------------------------------------------------------------------|-----------------|
| Auto<br>Logout<br>Timer | The default value is [Off], however press [Auto Logout Timer] in<br>[Timer Settings] tab and select [On] to enter the log out time if<br>necessary to change it.<br>The range of entering the automatic logout time is from 60 to<br>999 seconds. | Default: [Off]  |

Technical Bulletin

#### **Reissued: 2-June-16**

| Model: Card Authentication Package v2 | Date: 12-Mar-12 | No.: RD602007k |
|---------------------------------------|-----------------|----------------|
|                                       |                 |                |

#### VM Card Installation

V Note

- If the JavaVM is installed to the device's Flash Memory (FM), this procedure is not necessary. In this case, please proceed to the "JavaVM Configuration".
- Set [Auto Off timer] to 5 minutes in [User Tools / Counter / Enquiry] screen → [System Settings] → 1. [Timer Settings] tab.

V Note

- [Auto Off Timer] at the device side should be set to 5 minutes to prevent the device from entering the Auto Off mode while the Java <sup>™</sup> Platform is installing or activating.
- 2. Set [System Auto Reset Timer] to [Off] in [User Tools / Counter / Enquiry] screen → [System Settings] > [Timer Settings] tab.

- This setting should be restored after the installation.
- Turn off the main power of the device. 3.
- 4. Insert the VM card into the SD card slot.

V Note

- For which the SD card slot should be inserted into, see the service manual of each machine.
- 5. Turn on the main power of the device.

#### V Note

- The Java <sup>TM</sup> Platform is installed automatically if the main power of the device is turned on after the VM card insertion.
- It takes for approx. from 3 to 4 minutes to install it automatically.
- Never turn off the power of the device during the installation, otherwise it may damage the VM card. Turn off the power after the confirmation in step 8 has been done.
- 6. Press [User Tools/Counter] button.

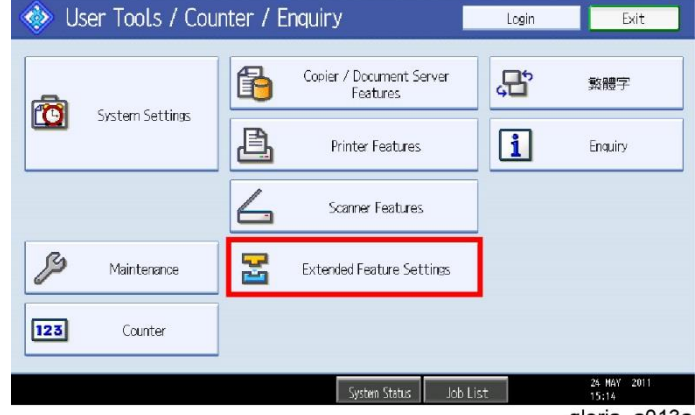

gloria a013a

7. Press [Extended Feature Settings] after [User Tools / Counter / Enguiry] screen appears.

# **T**echnical **B**ulletin

#### **Reissued: 2-June-16**

| Model: Card Authentication Package v2      | Date: 12-Mar-12 | No.: RD602007k |
|--------------------------------------------|-----------------|----------------|
| 🛃 Extended Feature Setting Menu            |                 |                |
| Extended Feature Settings JavaTN Platform  |                 |                |
|                                            |                 |                |
|                                            |                 |                |
|                                            |                 |                |
|                                            |                 |                |
|                                            |                 |                |
| System Status Job List 25 Hay 201<br>15:44 | a               |                |

8. Confirm on [Extended Feature Setting Menu] screen that [JavaTM Platform] appears after the installation is completed normally.

#### JavaVM Configuration

- 1. Press [User Tools/Counter] button.
- Press [Extended Feature Settings] after [User Tools / Counter / Enquiry] screen appears.
   Press [Extended Feature Settings].
- 4. Press [Administrator Tools] tab, and then press [Heap / Stack Size Settings].

| 🛃 Extended Feature              | Settings             |                     |          |           | Exit                 |
|---------------------------------|----------------------|---------------------|----------|-----------|----------------------|
| Startup<br>Setting Install      | Heap / Stack Size Se | ettings             |          | Cancel    | ) OK                 |
| Select item(s) to set.          | Specify size(s).     | 1. 1.0 MDs          |          |           |                      |
|                                 | PHeap Size <2 MB     | to 16 MB><br>Change | Restore  | Defaults  |                      |
| Copy Extended Features          | ►Stack Size <32 K    | 3 to 128 KB>        |          |           |                      |
| Web Installation Settings       | <u>64</u> кв         | Change              | Restore  | Defaults  |                      |
| Heap / Stack Size Settings      |                      |                     |          |           |                      |
|                                 |                      | System Mem          | ory      | Heap      |                      |
|                                 | Free                 | 44,453,888          |          | 12,274,29 | 6                    |
|                                 | Total                | 289,173,504         |          | 16,777,21 | 6                    |
| E-mail sending data error.<br>🕾 |                      | System Status       | Job List |           | 29 MAY 2014<br>15:12 |
|                                 |                      |                     |          |           | gloria_a015          |

5. Set the heap size and stack size.

| Model          | Heap size            | Stack size                                       |  |  |
|----------------|----------------------|--------------------------------------------------|--|--|
| 11S or earlier | 16MB (Default: 10MB) | 64KB (Default: 64KB)                             |  |  |
| 11A or later   | 48MB (Default: 16MB) | Do not change from default size (Default: 256KB) |  |  |

- 6. Press the [Administrator Tools] tab, and then press [Select Available Functions].
- 7. Set [PanelService API] as [Active].

# Technical Bulletin

#### **Reissued: 2-June-16**

| odel: Card Authen                                                  | tication Packa | ge v2     | Da    | ate: 12-Mar-12 | No.: RD602007k |
|--------------------------------------------------------------------|----------------|-----------|-------|----------------|----------------|
| 🛃 Extended Feature                                                 | Settings       | 1/2 💽 🕨 📰 | kit   |                |                |
| Select Available Functions<br>Select [Active] or [Inactive] for ea | ch function.   | Cancel    | ж     |                |                |
| ▶ PanelService API                                                 | Active         | Inactive  |       |                |                |
| ▶ Kerberos                                                         | Active         | Inactive  |       |                |                |
| ► PC/SC                                                            | Active         | Inactive  |       |                |                |
| ► JNDI/LDAP                                                        | Active         | Inactive  |       |                |                |
| ▶ Activation                                                       | Active         | Inactive  |       |                |                |
| Logged in: Machine Administrator                                   | Contras Chai   | 29 NOV    | 201 3 |                |                |

- 8. Finish [User Tools].
- 9. Push the power button at the side of operation section, and turn off the main power after the power indicator has finished blinking.

Vote Note

- The VM card should be operated with setting in the SD card slot.
- Restore the original setting after installation if the change of [System Auto Reset Timer] is performed.

IC Card Reader/Writer connection

#### 🔸 Note

The Installation should be executed after the main power is turned off.

Connect the IC card Reader/Writer to the device.

Vote Note

- Connect the USB cable to the left USB port for Aficio MP C5000/C4000/C3300/C2800, Aficio MP C2550/2050.
- For other machines, either port can be connectable.
- Regarding NFC Card Reader installation, please refer to the service manual for each model.

#### Authentication Management Settings

1. Log in the device as an administrator.

🔸 Note

- The initial value of login data is as follows:
- Login user name: admin
- Password: [blank]

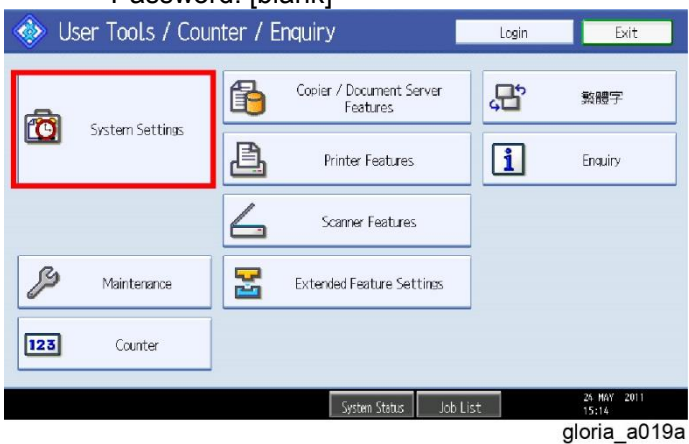

### Technical Bulletin

| Iodel: Card Authentication Package v2                                                                                                    | Date: 12-Mar-12    | No.: RD602007k |
|----------------------------------------------------------------------------------------------------|--------------------|----------------|
| Press [User Tools/Counter] button, and then press                                                                                                    | [System Settings]. |                |
| 🔯 System Settings 📃 🖻                                                                                                    | it                 |                |
| General Tray Paper Timer Interface File Administrator Settings Settings                                                                                                    |                    |                |
| User Authentication Management Extended Security                                                                                                    |                    |                |
| Enhanced Authentication Management Auto Delete File in Document Server 3 da                                                                                                    | v(s)               |                |
| Administrator Authentication Management Delete All Files in Document Server                                                                                                    |                    |                |
| Program / Change Administrator                                                                                                    |                    |                |
| Key Counter Management                                                                                                    |                    |                |
| External Charge Unit Management                                                                                                    |                    |                |
| 2/4 A Previns                                                                                                    | Next               |                |
| Contras Debug                                                                                                    | 2011               |                |
| Jou List 1923<br>gloria_                                                                                                    | a020a              |                |
| Press [Administrator Tools] tab, and set items belo                                                                                                    | W:                 |                |
| [Administrator Authentication Management]                                                                                                    |                    |                |
| [User Authentication Management]                                                                                                    |                    |                |
| Administrator Authentication Management                                                                                                    |                    |                |
|                                                                                                    |                    |                |
|                                                                                                    | ĩ                  |                |
| inistrator Authentication Management Cancel OK                                                                                                    |                    |                |
| ou nema comanage, unan messi (on).                                                                                                    |                    |                |
| User Management Machine Management Network Management File Management                                                                                                    |                    |                |
| Admin. Authentication On Off                                                                                                    |                    |                |
| Available Settinos Administrator Tools                                                                                                    |                    |                |
|                                                                                                    |                    |                |
|                                                                                                    |                    |                |
|                                                                                                    |                    |                |
| 24 MAY 2011                                                                                                    |                    |                |
| <u>system stetus juot uist</u> gloria_a021a                                                                                                    |                    |                |
| Set [Admin. Authentication] to [On].                                                                                                    |                    |                |
| Press [Administrator Tools] of [Available Settings].                                                                                                    |                    |                |
|                                                                                                    |                    |                |
| Press [OK] of the upper right, and enable the char                                                                                                    | ige.               |                |
| Press [OK] of the upper right, and enable the char achine Management]                                                                                                    | ige.               |                |
| Press [OK] of the upper right, and enable the char<br>achine Management]<br>System Settings                                                                                                    | ige.               |                |
| Press [OK] of the upper right, and enable the char<br>achine Management]<br>System Settings                                                                                                    | ige.               |                |
| Press [OK] of the upper right, and enable the char<br>achine Management]  System Settings Evit ministrator Authentication Management Cancel OK ect items to manage, then press [OK].                                                                                                    | ige.               |                |
| Press [OK] of the upper right, and enable the char<br>achine Management]<br>System Settings<br>ininistrator Authentication Management<br>ect items to manage, then press IOKI.                                                                                                    | ige.               |                |
| Press [OK] of the upper right, and enable the char<br>achine Management]                                                                                                    | ige.               |                |
| Press [OK] of the upper right, and enable the char<br>achine Management]  System Settings  Filt  System Settings  Filt  Carcel  OK  Lear Management  Machine Management  Network Management  File Management  Admin. Authentication  On  Off  Available Settings  Tray Pager Settings  Tray Pager Settings  Tray Settings  Tray Sett | ige.               |                |
| Press [OK] of the upper right, and enable the char<br>achine Management]  System Settings  Diff  Machine Management  Admin. Authentication  On  Off  Available Settings  Elia Tray Paper Settings  Tray Paper Settings  Interface Settings  Elia Tray Factors  Adminited Settings  Elia Tray Factors  Adminited Settings  Adminited Settings  Elia Tray Factors  Adminited Settings  Elia Tray Factors  Adminited Settings  Adminited Settings  Adminited  | ige.               |                |
| Press [OK] of the upper right, and enable the char<br>achine Management]<br>System Settings<br>inistrator Authentication Management<br>carcel OK<br>ect items to manage, then press [OK].<br>User Management Machine Management Network Management<br>Machine Management Network Management File Management<br>Admin. Authentication On Off<br>Available Settings General Features Tray Paper Settings Timer Settings<br>Interface Settings File Transfer Administrator Tools                                                                                                    | ige.               |                |
| Press [OK] of the upper right, and enable the char<br>lachine Management]                                                                                                    | ige.               |                |

- Set [Admin. Authentication] to [On].
   For setting all items in [Available Settings] to values, press [General Features], [Tray Paper Settings], [Timer Settings], [Interface Settings], [File Transfer], [Administrator Tools] and

### Technical Bulletin

#### **Reissued: 2-June-16**

| Model: Card Authentication Package v2 | Date: 12-Mar-12 | No.: RD602007k |
|---------------------------------------|-----------------|----------------|
|---------------------------------------|-----------------|----------------|

#### [Maintenance].

3. Press [OK] of the upper right, and enable the change.

#### [Network Management]

| 🙆 System Sett              | ings               |                    |                     | Exit |
|----------------------------|--------------------|--------------------|---------------------|------|
| Administrator Authenticati | on Management      | - V                | Cancel              | OK   |
| elect items to manage, t   | ien press [OK].    |                    |                     |      |
| User Management            | Machine Management | letwork Management | File Management     |      |
| Admin. Authentication      | On                 | Off                | ]                   |      |
| ►Available Settings        | Interface Settings | File Transfer      | Administrator Tools |      |

- gloria\_a023a
- Set [Admin. Authentication] to [On].
   For setting all items in [Available Settings] to values, press [Interface Setting], [File Transfer], and [Administrator Tools].
- 3. Press [OK] of the upper right, and enable the change.

#### [File Management]

| 🔞 System Set              | tings               |                     | 1               | Exit                 |
|---------------------------|---------------------|---------------------|-----------------|----------------------|
| Administrator Authenticat | ion Management      |                     | Cancel          | OK                   |
| Select items to manage, t | hen press [OK].     |                     |                 |                      |
| User Management           | Machine Management  | Network Management  | File Management |                      |
| Admin. Authentication     | On                  | Off                 | ]               |                      |
| ►Available Settings       | Administrator Tools |                     |                 |                      |
|                           |                     |                     |                 |                      |
|                           |                     |                     |                 |                      |
|                           |                     |                     |                 |                      |
|                           |                     | System Status Job L | ist             | 24 MAY 2011<br>15:30 |
|                           |                     |                     | glo             | ria_a024a            |

- Set [Admin. Authentication] to [On].
   Press [Administrator Tools] of [Available Settings].
- 3. Press [OK] of the upper right, and enable the change.

### 2) User Authentication Management

1. Confirm whether the method of the authentication is "Custom" or "LDAP".

| Jser Authentication Management   |                        |                      | Cancel                 | OK       |
|----------------------------------|------------------------|----------------------|------------------------|----------|
| Select an authentication method. | then press [OK].       |                      |                        |          |
| User Code Auth. Basic Auth       | . Windows Auth         | . LDAP Auth.         | Integration Svr. Auth. | Off      |
| LDAP Servers                     | ★ Not Programm         | ied 🛛                | * Not Programmed       |          |
|                                  | * Not Programmed       |                      | ₭ Not Programmed       |          |
|                                  | ₩ Not Programm         | ied                  |                        |          |
| SSL setting for encrypted commun | nication can be change | d in Program / Chang | e LDAP Server screen.  | 1/3      |
| ►Printer Job Authentication      | Entire                 | Simple (Limitation)  | Simple (All)           | 🔺 Previo |
|                                  |                        |                      |                        | T Mari   |

### Technical Bulletin

| Iodel: Card Authentication Package v2                                                       | Date: 12-Mar-12 | No.: RD602007k |
|---------------------------------------------------------------------------------------------|-----------------|----------------|
| Set [Printer Job Authentication] to [Entire].                                               |                 |                |
| 🔞 System Settings                                                                           | Exit            |                |
| User Authentication Management Cancel                                                       | ОК              |                |
| Select an authentication method, then press [OK].                                           |                 |                |
| User Code Auth. Basic Auth. Windows Auth. LDAP Auth. Integration Svr. Auth.                 | Off             |                |
| Available Functions     Copier     Full Colour / Two-colour / Single Colour / Black & White |                 |                |
| Two-colour / Single Colour / Black & White                                                  |                 |                |
| Black & White Only None                                                                     | 2/3             |                |
|                                                                                             | Previous        |                |
|                                                                                             | V Next          |                |
| System Status Job List 15:3                                                                 | MAY 2011<br>36  |                |
| glo<br>Set [Available Eunctions: Conject to [None]                                          | ria_a025        |                |
| System Settings                                                                             | Ful+            |                |
|                                                                                             |                 |                |
| Select as authentication management.                                                        |                 |                |
| User Code Auth. Basic Auth. Windows Auth. LDAP Auth. Integration Syr. Auth.                 | Off             |                |
| Printer Colour / Black & White Black & White None                                           |                 |                |
| Autor Constituent Canada Canada                                                             |                 |                |
| Inverteer Functions                                                                         |                 |                |
| Javanin A                                                                                   | 3/3             |                |
| ►Login Name Attribute sAMAccountName Change                                                 |                 |                |

gloria a026a

A Previous

- 4. Set [Available Functions: Printer] to [None].
- 5. Reset [Document Server], [Facsimile], [Scanner] and [JavaTM/X] in [Available Functions: Other Functions].

Chang

6. Press [OK] of the upper right, and enable the change.

Turn the power off and on after the settings of [Administrator Authentication Management] and [User Authentication Management] are finished.

#### Card Authentication Package V2 Installation

Install the following applications using Remote Install Manager to install Card Authentication Package v2. For the installations procedures of these applications, see the service manual of Remote Install Manager. (I Remote Install Manager)

Vote Note

►Unique Attribute

in: Machine Administrat

 Regarding the installation method for Smart Operation Panel models (Compatibility mode), it is necessary to perform offline installation via RIM. It is not possible for the eDC-I system to judge which application module type (MP\*\*: Compatibility mode / Z\*\*: Hybrid mode) should be installed to devices equipped with the Smart Operation Panel. It is possible for Hybrid mode to perform online/offline installation via RIM.

#### Vote Note

 In the case of Smart Operation Panel models (Hybrid mode), it is necessary to install 2 modules for CAP before activation when conducting offline installation: one for CAP authentication and one for CAP User Config. Tool. CAP User Config. Tool is used only when the authentication type is Local DB or CAP-ES (Internal user). If authentication type **Reissued: 2-June-16** 

| Model: Card Authentication Package v2 | Date: 12-Mar-12 | No.: RD602007k |
|---------------------------------------|-----------------|----------------|
|---------------------------------------|-----------------|----------------|

is AD, LDAP, or CAP-ES (only external user), it is not necessary to install the module for CAP User Config. Tool.

In the case of Standard Operation Panel and Smart Operation Panel (Compatibility mode):

| Application                   | Version | Note                                                                                                    |
|-------------------------------|---------|----------------------------------------------------------------------------------------------------|
| CAP V2<br>MP11/MP21/MP31/SP31 | V2.x    | MP11 (WVGA models)<br>MP21 (4-line LCD LP models)<br>MP31 (12A or older 4.3-inch operation panel MFP models)<br>SP31 (12S or later 4.3-inch operation panel LP models) |
| CAP LAUNCHER                  | V2.x    |                                                                                                    |
| CAP                           | V2.x    |                                                                                                    |
| CAP REG                       | V2.x    |                                                                                                    |

In the case of Smart Operation Panel (Hybrid mode):

| Application      | Version | Note                                                         |
|------------------|---------|--------------------------------------------------------------|
| CAP V2 Z11       | V2.x    |                                                              |
| САР              | V2.x    |                                                              |
| CAP V2 Auth. UI  | V1.x    | Smart Operation Panel application.                           |
| CAP User Config. | V1.x    | Smart Operation Panel application.                           |
| CAP NFC Plug-in  | V1.x    | Smart Operation Panel application. Only for v2.3.0 or later. |

#### Activation Check

- 1. In the case of CAP v2 (Hybrid mode), restart the device manually to enable authentication internally.
- 2. Press [User Tools/Counter] button, and then press [Extended Feature Settings].

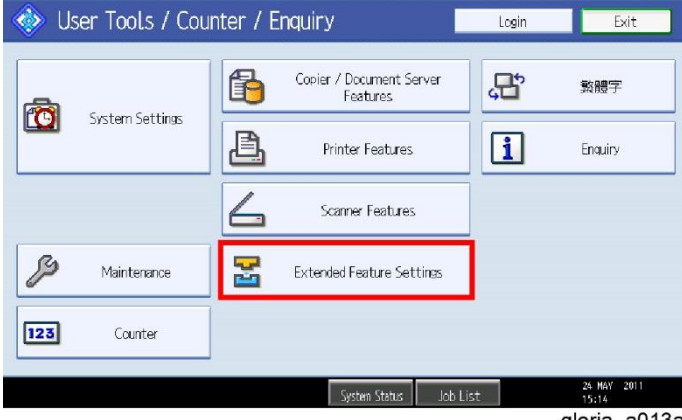

gloria\_a013a

# Technical Bulletin

#### **Reissued: 2-June-16**

| Model: Card Authentication Package v2     | Date: 12-Mar-12 No.: RD602007k |
|-------------------------------------------|--------------------------------|
| 🛃 Extended Feature Setting Menu           |                                |
| Extended Feature Settings JavaTN Platform |                                |
|                                           |                                |
|                                           |                                |
| 25 MW 201                                 |                                |

gloria\_a014a

- Confirm on [Extended Feature Setting Menu] screen that [JavaTM Platform] appears.
  - If [JavaTM Platform] is not shown, the Java <sup>™</sup> Platform has not been activated yet. Wait for a while until [JavaTM Platform] appears.
- 4. Press [Extended Feature Settings].

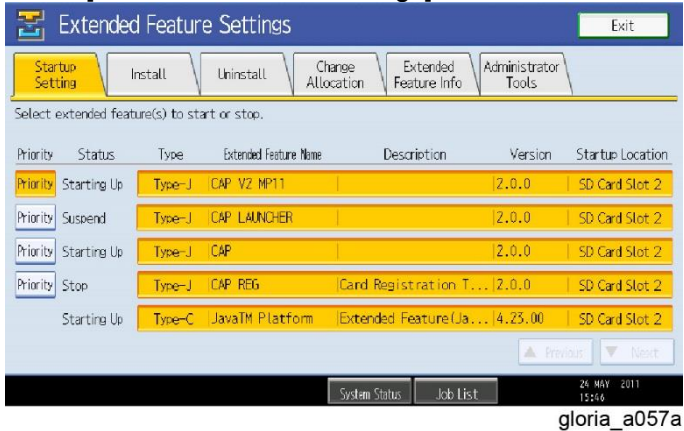

5. Press [Startup Setting] tab, and confirm that the condition of each application is the same as below: In the case of Standard Operation Panel and Smart Operation Panel (Compatibility mode):

| Application                | Status                                                                                                    |
|----------------------------|----------------------------------------------------------------------------------------------------|
| CAP V2 MP11/MP21/MP31/SP31 | Starting Up                                                                                                    |
| CAP LAUNCHER               | Suspend<br>Note<br>The Launcher is disabled by default.<br>Please set it as the "Priority".<br>The Launcher is not supported on<br>4.3-inch operation panel models. |
| САР                        | Starting Up                                                                                                    |
| CAP REG                    | Stop                                                                                                    |
| JavaTM Platform            | Starting Up                                                                                                    |

In the case of Smart Operation Panel (Hybrid mode):

### Technical Bulletin

#### Reissued: 2-June-16

| Model: Card Authentication Package v2 |                 | Date: 12-Mar-12 | No.: RD602007k |  |
|---------------------------------------|-----------------|-----------------|----------------|--|
|                                       | Application     | St              | atus           |  |
|                                       | CAP V2 Z11      | Starting Up     |                |  |
|                                       | CAP             | Starting Up     |                |  |
|                                       | JavaTM Platform | Starting Up     |                |  |

In the case of Smart Operation Panel (Hybrid mode), please also check whether the following applications are installed in Home screen  $\rightarrow$  Screen Features  $\rightarrow$  Screen Device Settings Information  $\rightarrow$  Software Version List:

| Application      | Note                      |
|------------------|---------------------------|
| CAP V2 Auth. UI  |                           |
| CAP User Config. |                           |
| CAP NFC plug-in  | Only for v2.3.0 or later. |

🔸 Note

The following SP modes are automatically set whenever the applications are started up (Every time when the machine power is turned on). In the case of Smart Operation Panel models, press the [x] button on the login screen and select the [Printer] icon after logging out, and then go into SP mode. It is not possible to log in to SP mode from User Tools or Quick application (such as Quick Copy) and when logged in to the device.

- SP5-401-103: [0] → [3]
- SP5-401-162: bit0 [0] → [1], bit5 [0] → [1] \*
- SP5-401-230: bit0 [0] → [1]
- SP5-401-240: bit0 [0] → [1]

\*The bit6 of SP5-401-162 is changed from [0] to [1] at the first time when an IC card is touched. However, this is a normal action.

Priority Feature Setting (In the case of Standard Operation Panel models)

1. Press [User Tools/Counter] button, and then press [System Settings].

| 👩 System Settings                |                                |                                              | Exit                 |
|----------------------------------|--------------------------------|----------------------------------------------|----------------------|
| General<br>Features Settings     | Timer Interf<br>Settings Setti | ace File Administrator<br>ngs Transfer Tools |                      |
| Program / Change / Dele          | te User Text                   | Output: Copier                               | Internal Tray 1      |
| Panel Key Sound                  | Off                            | Output: Document Server                      | Internal Tray 1      |
| Warm-up Beeper                   | Off                            |                                              |                      |
| Copy Count Display               | Up                             | Output: Printer                              | Internal Tray 1      |
| Function Priority                | Copier                         | System Status/Job List Display Time          | 1 5 second(s)        |
| Print Priority                   | Display Mode                   | Key Repeat                                   | Normal               |
| Function Reset Timer             | 3 second(s)                    |                                              |                      |
|                                  |                                |                                              |                      |
| .egged in: Machine Administrator |                                | System Status Job List                       | 24 MAY 2011<br>16:01 |
|                                  |                                |                                              | dloria a02           |

2. Press [General Features] tab, and then press [Function Priority].

# Technical Bulletin

### Reissued: 2-June-16

| Model: Card Authentication Package v2   |                               |                              | Date: 12-Mar-12 | No.: RD602007k |
|-----------------------------------------|-------------------------------|------------------------------|-----------------|----------------|
| 🔯 System Settings                       |                               | Edit                         |                 |                |
| General Tray Paper<br>Features Settings | Function Priority             | Cancel OK                    |                 |                |
| Program / Change / Delete               | Select item, then press [OK]. |                              |                 |                |
| Panel Key Sound                         | Copier Docu                   | ment Server                  | _               |                |
| Warm-up Beeper                          | Printer                       | Scanner JavaTM/X             |                 |                |
| Copy Count Display                      |                               |                              | _               |                |
| Function Priority                       |                               |                              |                 |                |
| Print Priority                          |                               |                              |                 |                |
| Function Reset Timer                    |                               |                              |                 |                |
|                                         |                               |                              |                 |                |
|                                         | System Status                 | Job List 24 MAY 201<br>15:51 |                 |                |
|                                         |                               | gloria_a                     | 028a            |                |

3. Select [Java TM/X] and press [OK].

#### Smart Operation Panel model specific settings

#### Icon Setting (Only for Hybrid mode):

CAP User Config. Tool can be displayed on the Home screen.

- 1. Log in to the MFP as an Administrator.
- 2. Press and hold the Home screen. The [Add to Home] screen will appear.
- 3. Select [lcon].

4.

|             |                   | C |
|-------------|-------------------|---|
| Add to Hor  | ne                |   |
| r lcor      | n                 |   |
| Wice Wice   | lget              |   |
| Fol         | der               |   |
| 🛃 Wa        | llpaper           |   |
| Soloot [Apr | liection          |   |
|             | incation].        | ( |
|             |                   |   |
| Select Icor |                   |   |
| 💽 Ap        | plication         |   |
| E Bo        | okmark            |   |
| 💽 Ma        | chine Application |   |
| 🛃 We        | b Browser NX      |   |
|             |                   |   |

6.

### Technical Bulletin

| <b>Reissued:</b> | 2-June-16 |
|------------------|-----------|
|                  |           |

| Model: Card Authentication Package v2 |                           | Date: 12-Mar-12 | No.: RD602007k |
|---------------------------------------|---------------------------|-----------------|----------------|
| 5. S                                  | elect [CAP User Config.]. |                 |                |

| Select Application                 |  |
|------------------------------------|--|
| CAP User Config.                   |  |
| DocsConnect                        |  |
| ELP NX                             |  |
| Gallery                            |  |
| Installer for development          |  |
| CAP User Config. Icon will appear. |  |

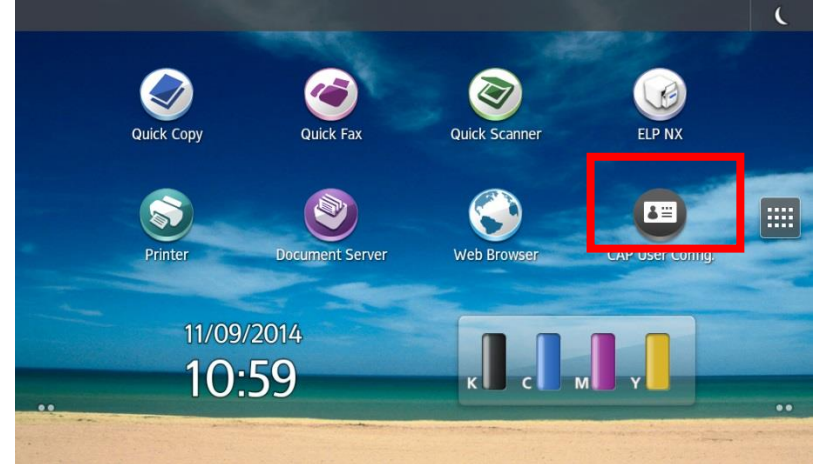

#### Screen device always-connection Setting (15S or later models)

- 1. Shift to Screen service mode.
- ↓ Note
  For information (

2.

For information on how to enter Screen service mode, contact the supervisor in your branch office. Select [Screen Device Settings].

3. Enable [Screen device always-connection Setting].

| Screen Device Set     | ings                                             |   |
|-----------------------|--------------------------------------------------|---|
| Server Settings       |                                                  |   |
| Application Settir    | igs                                              |   |
| Authentication pr     | iority mode                                      |   |
| Screen device always- | rays-connection Setting<br>connection is active. | 2 |
| Panel Self Check      |                                                  |   |
|                       |                                                  |   |
|                       |                                                  |   |

#### **Reissued: 2-June-16**

Model: Card Authentication Package v2 Date: 12-Mar-12 No.: RD602007k

#### Recommendation: Energy Saving Recovery for Business Application setting (15S or later models)

If the setting is "On", login may be little slow at the first time after recovering the energy saving. We recommend setting this as "Off".

- Log in to the MFP as an Administrator. 1.
- 2. Select [User Tools].
- Select [Machine Features]. 3.
- Select [System Settings]. 4.
- Select [Energy Saving Recovry. for Business Applicatn.]. 5.

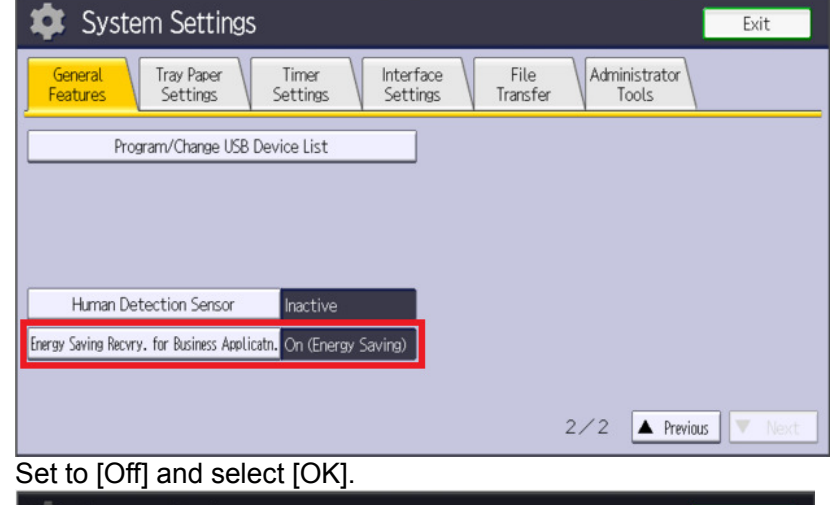

#### 6.

| System Settings                                |                                                                                                    |                         | Exit              |
|------------------------------------------------|----------------------------------------------------------------------------------------------------|-------------------------|-------------------|
| General<br>Features                            | Energy Saving Recovery for Business Application                                                                                     | Cancel                  | OK                |
| Dearran (Charge LKD De                         | Select item, then press [OK].                                                                                                    |                         |                   |
| Program/Change 056 De                          | Off On (Energy Savi                                                                                                    | ing)                    |                   |
|                                                | <ul> <li>If [On] is set only applications not using machine ar<br/>is reduced. Using machine may take some time as it is</li> </ul> | e available and electri | icity consumption |
|                                                | is reduced. Using macrime may cake some cime as it in                                                                               | is to be started up be  | rure being useu.  |
| Human Detection Sensor                         |                                                                                                    |                         |                   |
| Energy Saving Recvry, for Business Application |                                                                                                    |                         |                   |
|                                                |                                                                                                    |                         |                   |
|                                                |                                                                                                    |                         |                   |

#### Priority Feature Setting (Only for Compatibility mode):

It is possible to select CAP LAUNCHER as a default application when a user logs in to the device.

How to configure Function Priority:

- 1. Log in to the MFP as an Administrator.
- 2. Select [Screen Features].

### **RICOH** Reissued: 2-June-16

# Technical Bulletin

| Model: Card Authentication Package                                                       | ge v2      | Date: 12-Mar-12 | No.: RD602007k |
|------------------------------------------------------------------------------------------|------------|-----------------|----------------|
| Machine Administrator                                                                    |            | Logout          |                |
| Copier Fax                                                                               | Scanner .  | Browser         |                |
| User Guide Address Book<br>Management                                                    | User Tools | Screen Features |                |
| 000                                                                                      |            | Enclish         |                |
| Faled to write logs to the log collection server.<br>3. Select [Screen Device Settings]. | ~          |                 |                |
| Machine Administrator     Screen Features                                                |            | Logout C        |                |
|                                                                                          |            |                 |                |
| Security                                                                                 |            |                 |                |
| Storage                                                                                  |            |                 |                |
| A Keyboard                                                                               |            |                 |                |
| Screen Device Settings Information                                                       | on         |                 |                |
| Screen Device Settings                                                                   |            |                 |                |
| 4. Select [Function Priority].                                                           |            | Logout (        |                |
| Screen Device Settings                                                                   |            |                 |                |
| Export Screen Setting Information                                                        |            |                 |                |
| Import History                                                                           |            |                 |                |
| Server Settings                                                                          |            |                 |                |
| Function Priority                                                                        |            |                 |                |
| Initialize Screen Features Settings                                                      |            |                 |                |

5. Select [CAP LAUNCHER].

## Technical Bulletin

#### **Reissued: 2-June-16**

| Model: Card Authentication Package v2 | Date: 12-Mar-12 | No.: RD602007k |
|---------------------------------------|-----------------|----------------|
| Achine Administrator                  | Logout <b>(</b> |                |
| Scanner                               |                 |                |
| Browser                               |                 |                |
| Browser                               |                 |                |
| Browser                               | $\bigcirc$      |                |
| Fax                                   |                 |                |
| Printer                               | $\bigcirc$      |                |
| CAP LAUNCHER                          |                 |                |

#### Installation (4-line MFP/4-line LP/LP)

#### Installation Flowchart

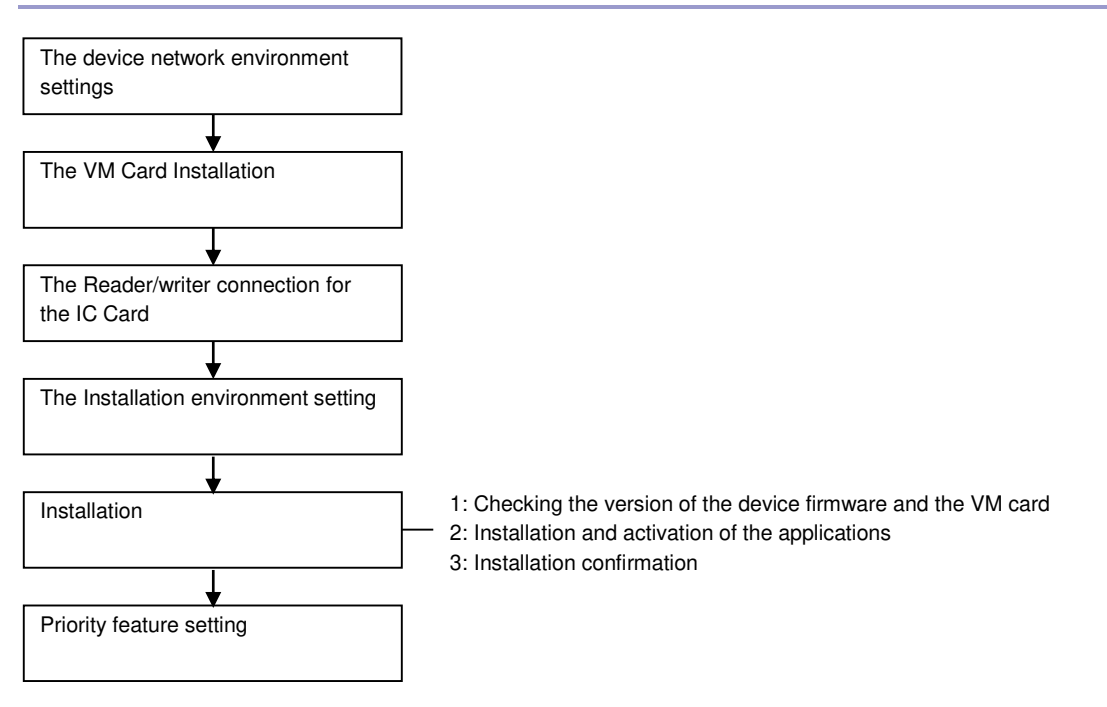

#### Installation Environment Settings

Set the following network information from system settings in the device.

- Host Name
- IP Address
- Subnet Mask
- Default Gateway
- DNS Server 1
- DNS Server 2
- DNS Server 3

Reissued: 2-June-16

| Model: Card Authentication Package v2 | Date: 12-Mar-12 | No.: RD602007k |
|---------------------------------------|-----------------|----------------|
|---------------------------------------|-----------------|----------------|

Domain Name

VM Card Installation

1. Set [Energy Saver Timer] to 5 minutes in [User Tools / Counter / Enquiry] screen → [System Settings] → [Timer Settings] tab.

V Note

- [Energy Saver Timer] at the device side should be set to 5 minutes to prevent the device
- from entering the Energy Saver mode while the Java <sup>™</sup> Platform is installing or activating.
- 2. Insert the VM card into the SD card slot.

Vote Note

- For which the SD card slot should be inserted into, see the service manual of each machine.
- 3. Turn on the main power of the device.

Vote Note

- The Java <sup>™</sup> Platform is installed automatically if the main power of the device is turned on after the VM card insertion.
- It takes for approx. from 3 to 4 minutes to install it automatically.
- Never turn off the power of the device during the installation, otherwise it may damage the VM card. Turn off the power after the confirmation in step 8 has been done.
- 4. Access to the machine with Web Image Monitor.
- 5. Log in the machine as an administrator.

#### Vote Note

- The initial value of login data is as follows:
- Login user name: admin
- Password: [blank]

   Interpretation of the second second s
- 6. Click [Configuration] in the left menu.

|                                         | Virtual Printer Settings                  | Extended Feature Settings          |
|-----------------------------------------|-------------------------------------------|------------------------------------|
|                                         | PDF Group Password     PDF Event Password | Startup Setting                    |
|                                         |                                           | Extended Feature Info              |
|                                         | Interface                                 | Install                            |
| 5                                       | Interface Settings                        | Uninstall                          |
|                                         |                                           | Administrator Tools                |
| 2.0                                     | Network                                   | Additional Program Startup Setting |
| ~~~~~~~~~~~~~~~~~~~~~~~~~~~~~~~~~~~~~~~ | 5 - 10x4                                  | Inistal Additional Departm         |
|                                         | 10x6                                      | Conv Extended Features             |
|                                         | AppleTalk                                 | Copy Card Save Data                |
|                                         |                                           | - 000                              |
|                                         |                                           | gioria au62                        |

7. Click [Startup Setting] in [Extended Feature Settings] menu.

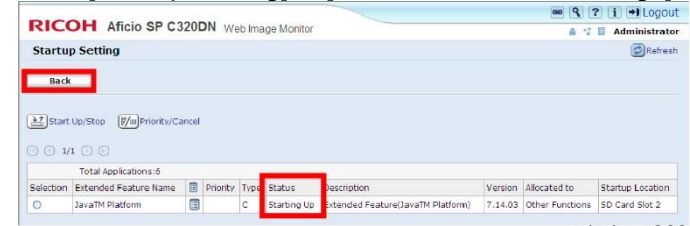

gloria\_a063

- 8. Confirm that the status of [JavaTM Platform] is [Starting Up].
- 9. Click [Back].

# Technical Bulletin

#### Reissued: 2-June-16

Model: Card Authentication Package v2 Date: 12-Mar-12 No.: RD602007k

| PDF Group Password                    | Charles a Cables                   |  |  |
|---------------------------------------|------------------------------------|--|--|
| PDF Fixed Password                    | scartup setting                    |  |  |
|                                       | Extended Feature Info              |  |  |
| Interface                             | Install                            |  |  |
| - Interface Cattings                  | Uninstall                          |  |  |
| <ul> <li>Incertace Seconds</li> </ul> | Administrator Tools                |  |  |
|                                       | Additional Program Startup Setting |  |  |
| Network                               | Install Additional Program         |  |  |
| 5 E IPv4                              | Uninstall Additional Program       |  |  |
| IPv6                                  | Copy Extended Features             |  |  |
| AppleTalk                             | Copy Card Save Data                |  |  |
|                                       | gloria a064                        |  |  |

10. Click [Administrator Tools] in [Extended Feature Settings] menu.

| Apply Back                                                                                                    |                                                                                                    |                                  |   |  |
|----------------------------------------------------------------------------------------------------|----------------------------------------------------------------------------------------------------|----------------------------------|---|--|
| Web Installation Settings                                                                                               |                                                                                                    |                                  |   |  |
| Web Installation Settings<br>HTTP Proxy<br>Server<br>Port<br>User Name<br>Password<br>URL<br>Hean / Stark Size Settings | : O on © off<br>: O on © off<br>:<br>:<br>:<br>:<br>:<br>:<br>:<br>:<br>:<br>:<br>:<br>:<br>:<br>:<br>:<br>:<br>:<br>: |                                  | ] |  |
| Heap Size                                                                                                    | : 16                                                                                                    | MB (5 - 32 MB)                   |   |  |
| Stack Size                                                                                                    | : 64                                                                                                    | KB (32 - 512 KB)                 |   |  |
| <ul> <li>Memory Status</li> <li>System Memory</li> <li>Heap</li> </ul>                                                  | : 35,319,808 Free (Tota<br>: 8,321,148 Free (Tota                                                                      | I: 211,369,984)<br>: 10,485,760) |   |  |

gloria\_a065

- 11. Set [Heap Size] to 16 MB, and set [Stack Size] to 64 KB.
- 12. Click [Apply].
- 13. Log out from Web Image Monitor.
- 14. Select [Shutdown] from the menu of the device.

Vote Note

- Never turn off the power of the device before the shutdown, otherwise the HDD may be damaged.
- 15. Turn off the power.

Vote Note

The VM card should be operated with setting in the SD card slot.

#### IC Card Reader/Writer connection

#### V Note

• The installation should be executed after the main power is turned off. Connect the IC card Reader/Writer to the device.

#### Authentication Management Settings

- 1. Open Web Image Monitor.
- 2. Log in Web Image Monitor as an administrator.

🔸 Note

- The initial value of login data is as follows:
- Login user name: admin
- Password: [blank]

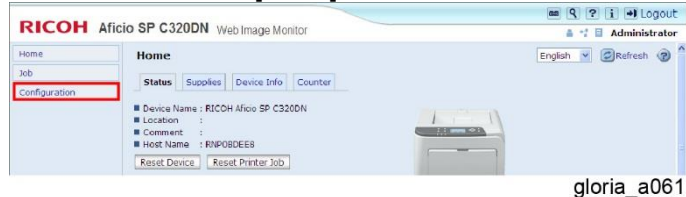

3. Click [Configuration] in the left menu.

### RICOH Teo Reissued: 2-June-16

# Technical Bulletin

|                                                                                                    | rd Authentication Pa                                                                                                    | ckage v2                                                                                                    | Date: 12-Mar-12                                | No.: RD602007k     |
|----------------------------------------------------------------------------------------------------|----------------------------------------------------------------------------------------------------|----------------------------------------------------------------------------------------------------|------------------------------------------------|--------------------|
|                                                                                                    | icio SP C320DN Web Image Monitor                                                                                                    | cc Q ? i                                                                                                    | +I Logout                                      |                    |
| Home<br>Ich<br>Configuration                                                                                          | Configuration Configuration Device Settings System Paper System Paper User Paper Type Date/Time Timer Logs Deviced Logs E-mail Auto E-mail Auto E-mail Notification On-demand E-mail Notification User AuthentCation Management Administrator AuthentCation Management Firmware Update                                                                                                    | Security<br>Network Security<br>Network Security<br>Ne | Noterest @                                     |                    |
| Click [Ac                                                                                                    | dministrator Authenti                                                                                                    | cation Management]                                                                                                    | _ <sup>a072</sup><br>in [Device Settings] menu | I.                 |
| RICOH Afi<br>Administrator A<br>OK Cei<br>User Administra<br>Nachine Admini<br>Rickine Admini<br>File Administra      | ticio SP C320DN Web Image Monitor uthentication Management net tor Authentication : © or D off istrator Authentication : © or D off istrator Authentication : © or D off istrator Authentication : © or D off                                                                                                    | ( ( ( ) ( ) ( ) ( ) ( ) ( ) ( ) ( ) ( )                                                                                                    | I Logout Ininistrator Irresh @                 |                    |
|                                                                                                    |                                                                                                    | gloria                                                                                                    | _a073                                          |                    |
| User Ad<br>[Machine<br>[Network<br>[File Adr<br>Click [Of<br>RICOH Aff<br>bob<br>Configuration                        | Iministrator Authentic<br>a Administrator Authentic<br>Administrator Authentica<br>(Administrator Authentica<br>(Administrator Authentica | scation]<br>entication]<br>entication]<br>ation]<br>gs.                                                                                                    | Logout<br>ministrator<br>terresh @             |                    |
|                                                                                                    | Oser Authentication Management     Administrator Authentication Management     Program/Change Administrator                                                                                                    | RC Gate                                                                                                    |                                                |                    |
|                                                                                                    | Firmware Update                                                                                                    | Update RC Gate Firmware                                                                                                    | _a074                                          |                    |
| Click [Us                                                                                                    | ser Authentication ma                                                                                                    | anagement] in [Devic                                                                                                    | e Settings] menu.                              |                    |
| RICOH Afi                                                                                                    | Cicio SP C320DN Web Image Monitor                                                                                                    | Mask Length 128                                                                                                    | ninistrator                                    |                    |
| <ul> <li>USB (Simple)</li> </ul>                                                                                      | : 🦉 Apply 🧟 Do not Apply                                                                                                    |                                                                                                    |                                                |                    |
| LDAP Authentication  LDAP Authentication LDAP Authentication Login Name Attribut Unique Attribute Attribute Attribute | i Settings  i Settings  i Settings  i Settings  i Not programmed  i Not programmed  i Not programmed  i Not programmed  i Not programmed  i Settings  i Settings                                                                                                    | τ. Γ΄ Full Color<br>to Color Selection                                                                                                    |                                                |                    |
| Copier<br>Color Copy Mode<br>Printer<br>Other Function(s)                                                             | □ JavaTM/X                                                                                                    |                                                                                                    |                                                |                    |
| Copier<br>Color Copy Mode<br>Printer<br>Other Function(s)                                                             | □ JavaTM/X                                                                                                    |                                                                                                    |                                                |                    |
| Copier<br>Color Copy Mode<br>Printer<br>Other Function(s)                                                             |                                                                                                    | gloria                                                                                                    | _a060                                          | otion Cottingel or |

Click [OK], and enable settings.
 Log out from Web Image Monitor.

### Technical Bulletin

#### Reissued: 2-June-16

| Model: Card Authentication Package v2 | Date: 12-Mar-12 | No.: RD602007k |
|---------------------------------------|-----------------|----------------|
|                                       |                 |                |

11. Select [Shutdown] from the menu of the device.

12. Turn off and on the power of the device.

Card Authentication Package V2 Installation

For the Card Authentication Package V2 installation, install it with Remote Install Manager. See the service manual of Remote Install Manager. (IP Remote Install Manager)

#### Automatic Startup Settings

The following applications should be set to start up automatically.

- CAP
- CAP LAUNCHER
- CAP V2 MP21/SP11
- 1. Open Web Image Monitor.
- 2. Log in to Web Image Monitor as an administrator.

Vote Note

- The initial value of login is as follows:
- Login user name: admin
- Password: [blank]

| -                            |                                                                                                    | 🚥 🭳 ? i 📲 Logout    |
|------------------------------|----------------------------------------------------------------------------------------------------|---------------------|
| RICOH                        | Aficio SP C320DN Web Image Monitor                                                                                                    | 🛔 📬 🗟 Administrator |
| Home<br>Job<br>Configuration | Home Status Supplies Device Info Counter Device Name : RECOH Africo SP C320DN Common : RECOH Africo SP C320DN Common : REPORTED Reset Device Reset Printer Job |                     |
|                              |                                                                                                    | gloria_a061         |

3. Click [Configuration] in the left menu.

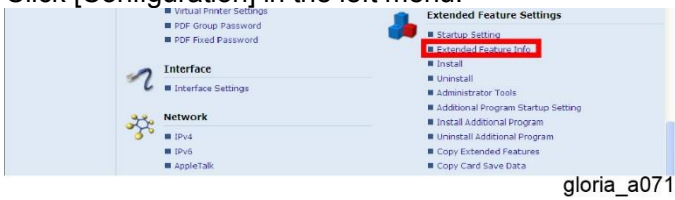

4. Click [Startup Setting] in [Extended Feature Settings] menu.

| DIC            |                                                                                                    |            |          |                     |                                              |                       |                                    | cc ( 1       | ? i ⇒Logou                                                             |
|----------------|----------------------------------------------------------------------------------------------------|------------|----------|---------------------|----------------------------------------------|-----------------------|------------------------------------|--------------|------------------------------------------------------------------------|
| RICO           | RICOH ATICIO SP C320DN Web Image Monitor                                                                            |            |          |                     |                                              |                       |                                    | 4.1          | Administrate                                                           |
| Startu         | p Setting                                                                                                    |            |          |                     |                                              |                       |                                    |              | Refres                                                                 |
| Back           |                                                                                                    |            |          |                     |                                              |                       |                                    |              |                                                                        |
|                |                                                                                                    |            |          |                     |                                              |                       |                                    |              |                                                                        |
| 35tart         | Up/Stop (F/m)Priority/Ca                                                                                            | ancel      |          |                     |                                              |                       |                                    |              |                                                                        |
| 3 () 1/        | Up/Stop F/m Phonty/Ca<br>2 F F<br>Total Applications:5                                                              | ancel      |          |                     |                                              |                       |                                    |              |                                                                        |
| Start          | Up/Stop F/mPnonty/Ca<br>2 • •<br>Total Applications:5<br>Extended Feature Name                                      | ancel      | Priority | Туре                | Status                                       | Description           | Version                            | Allocated to | Startup Location                                                       |
| Selection      | Up/Stop F/mPriority/Ca<br>2 • •<br>Total Applications:S<br>Extended Feature Name<br>CAP V2 SP11                     | ancel      | Priority | Type<br>J           | Status<br>Starting Up                        | Description           | Version<br>2.0.0                   | Allocated to | Startup Location                                                       |
| Selection<br>C | Up/Stop (//m Phorky/Ca<br>2 • •<br>Total Applications:5<br>Extended Feature Name<br>CAP V2 SP11<br>CAP              | ancel<br>C | Priority | Type<br>J<br>J      | Status<br>Starting Up<br>Starting Up         | Description           | Version<br>2.0.0<br>2.0.0          | Allocated to | Startup Location<br>SD Card Slot 2<br>SD Card Slot 2                   |
| Selection<br>C | Up/Stop (F/m Priority/Ca<br>2 ) ()<br>Total Applications:5<br>Extended Feature Name<br>CAP V2 SP11<br>CAP<br>ELP NX |            | Priority | Type<br>J<br>J<br>J | Status<br>Starting Up<br>Starting Up<br>Stop | Description<br>For LP | Version<br>2.0.0<br>2.0.0<br>2.0.0 | Allocated to | Startup Location<br>SD Card Slot 2<br>SD Card Slot 2<br>SD Card Slot 2 |

gloria\_a079

5. Click [Details] icon of [Extended Feature Name] for the target application.

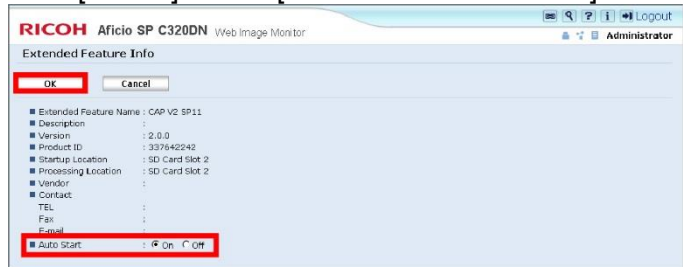

gloria\_a078

# Technical Bulletin

#### Reissued: 2-June-16

| Model: Card Authentication Package v2 | Date: 12-Mar-12 | No.: RD602007k |
|---------------------------------------|-----------------|----------------|
|                                       |                 |                |

- 6. Check [On] at [Auto Start] and click [OK].
- 7. Reboot the device.

#### Installation Check

- 1. Turn on the power of the device.
- 2. Log in Web Image Monitor as an administrator.
  - Vote Note
    - The initial value of login data is as follows:
    - Login user name: admin
    - Password: [blank]

| DICOLL                       |                                                                                                    | 📾 🭳 ? i 🕂 Logout    |
|------------------------------|----------------------------------------------------------------------------------------------------|---------------------|
| RICOH                        | Aficio SP C320DN Web Image Monitor                                                                                                    | 🛔 📬 🖬 Administrator |
| Home<br>Job<br>Configuration | Home Status Supplier Device Info Counter Device Name : FIECH Alfoid SP C320DN Location Commercial Commercial Host Name : FNPORDEEB Rest Device Reset Printer Job |                     |
|                              |                                                                                                    | gloria_a061         |

3. Click [Configuration] in the left menu.

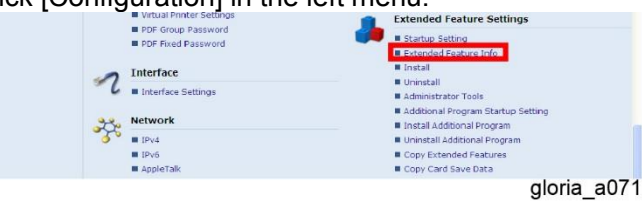

- 4. Click [Extended Feature Info] in [Extended Feature Settings] menu.
- 5. Refer to the application list, and confirm that the condition of each application is the same as below:

| Application      | Status      |
|------------------|-------------|
| CAP V2 MP21/SP11 | Starting Up |
| CAP LAUNCHER     | Suspend     |
| CAP              | Starting Up |
| CAP REG          | Stop        |
| JavaTM Platform  | Starting Up |

#### **Priority Feature Setting**

- 1. Press [Maintenance] → [General Settings] → [Function Priority] from the menu of the device.
- 2. Select [Java TM/X].
- Vote
  - The procedure of this setting differs from devices so that see the service manual of the device.

#### When Migrate to Card Authentication Package v2 from v1

Migration from Card Authentication Package v1 to v2 requires the conversion of the user information from Card Authentication Package v1's format to v2's format.

### Technical Bulletin

PAGE: 28/37

Reissued: 2-June-16

| Model: Card Authentication Package v2 | Date: 12-Mar-12 | No.: RD602007k |
|---------------------------------------|-----------------|----------------|
|---------------------------------------|-----------------|----------------|

The following explains the conversion procedure using CAP Convert Tool.

For CAP Convert Tool, JRE v6.0 or later is required on the host PC.

#### **Conversion Flowchart**

.

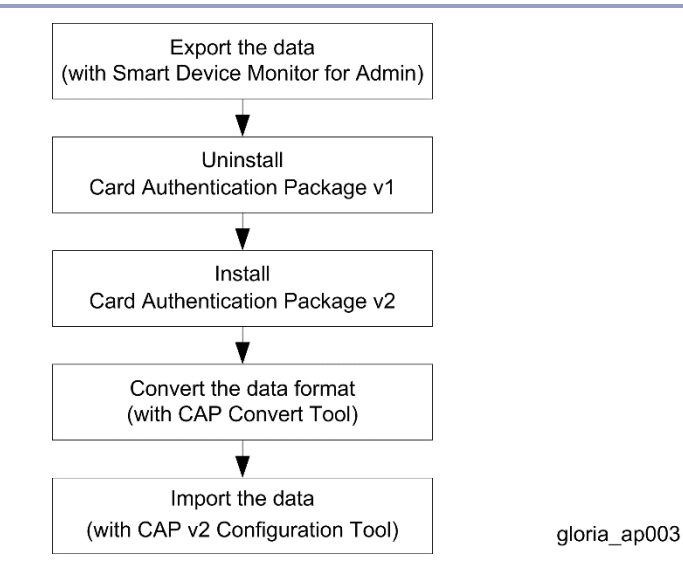

#### Export the Data

The following three files are required in order to convert the Card Authentication Package v1 data into v2 data.

- Card information file: card(date).csv
- User information file: (model name) user.csv
- Address information file: (model name)\_addr.csv
- These exports have to be done before uninstalling v1.

#### 1) Export the card information

1. Click [Maintenance] to show [Card ID Mapping Maintenance] screen. Card ID Mapping Maintenance

| Back                            |             |
|---------------------------------|-------------|
| Export Card ID Mapping . Export |             |
| Import Card ID Mapping:         | 参照          |
| Import                          |             |
|                                 | gloria_a051 |

2. Click [Export].

The export operation creates a CSV file containing the card information. **Example:** cardmmdd.csv (mmdd: an exported month (mm) and day (dd)) **2) Export the user information** 

# Technical Bulletin

| Reissued: 2-June-16                                                                                                    |                    |                |  |
|----------------------------------------------------------------------------------------------------|--------------------|----------------|--|
| Model: Card Authentication Package v2                                                                                                    | Date: 12-Mar-12    | No.: RD602007k |  |
| <u>S</u> hift to Energy Save Mode<br><u>R</u> ecover from Energy Save Mode                                                                                                    |                    |                |  |
| Add to <u>G</u> roup Ctrl+D<br><u>D</u> elete Del<br><u>G</u> hange Display Information Alt+Enter                                                                                                    |                    |                |  |
| Web Browser Device Information                                                                                                    |                    |                |  |
| <u>U</u> ser Management Tool<br><u>A</u> ddress Management Tool<br>Accounting <u>R</u> eport Tool                                                                                                    |                    |                |  |
| gloria_a052                                                                                                    | Monitor for Admin. |                |  |
| Image ment Tool - RICOH Aficio MI         File       Edit       View       Help         Image ment Tool - RICOH Aficio MI       File       Edit       View       Help         Image ment Tool - RICOH Aficio MI       Mile       Mile       Mile       Mile         Image ment Tool - RICOH Aficio MI       Mile       Mile       Mile       Mile         Image ment Tool - RICOH Aficio MI       Mile       Mile       Mile       Mile         Image ment Tool - RICOH Aficio MI       Mile       Mile       Mile       Mile         Image ment Tool - RICOH Aficio MI       Mile       Mile       Mile       Mile         Image ment Tool - RICOH Aficio MI       Mile       Mile       Mile       Mile       Mile         Image ment Tool - RICOH Aficio MI       Mile       Mile       Mile       Mile       Mile         Image ment Tool - RICOH Aficio MI       Mile       Mile       Mile       Mile       Mile         Image ment Tool - RICOH Afico       Mile       Mile       Mile       Mile       Mile         Image ment Tool - RICOH Afico       Mile       Mile       Mile       Mile       Mile       Mile         Image ment Tool - RICOH Afico       Mile       Mile       Mile       Mi |                    |                |  |
| 2. Select [Access Control List] tab.                                                                                                    |                    |                |  |
| Iser Management Tool - RICOH Aficio MI         File       Edit       View       Help         Export User Statistics List       Edit CSV File Format of the User Statistics List         Open CSV File with Program       Export User Information       Import User Information                                                                                                    |                    |                |  |
| Exit                                                                                                    |                    |                |  |
| gloria_a054 3. Select [Export User Information] from [File] menu. The user information is exported as a CSV file. Example (for an Aficio MP C5000): Aficio_MP_C5000 3) Export the address information Shift to Energy Save Mode Recover from Energy Save Mode Add to Group Delete Del                                                                                                    | 0_user.csv         |                |  |
| Change Display Information Alt+Enter                                                                                                    |                    |                |  |
| Web Browser Device Information                                                                                                    |                    |                |  |
| <u>U</u> ser Management Tool<br><u>A</u> ddress Management Tool<br>Accounting <u>R</u> eport Tool                                                                                                    |                    |                |  |

gloria\_a055 1. Launch [Address Management Tool] of Smart Device Monitor for Admin.

# Technical Bulletin

#### Reissued: 2-June-16

Model: Card Authentication Package v2 Date: 12-Mar-12 No.: RD602007k

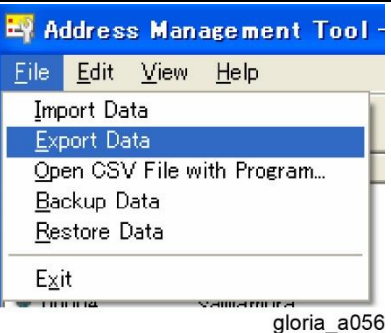

2. Select [Export Data] from [File] menu.

Three CSV files are created by the export process and one of them is needed for the conversion. **Example (for an Aficio MP C5000):** 

#### Aficio\_MP\_C5000\_faxinfo.csv

Aficio MP C5000 taginfo.csv

Aficio\_MP\_C5000\_addr.csv (Only this file is needed for the conversion.)

#### Uninstall Card Authentication Package v1

For the Card Authentication Package v1 uninstallation, see the service manual for Card Authentication Package v1. (IF Card Authentication Package v1 Service Manual)

#### Install Card Authentication Package v2

For the Card Authentication Package v2 installation, install it with Remote Install Manager. See the service manual of Remote Install Manager. (IF Remote Install Manager)

#### Convert the Data Format

- 1. Before running CAP Convert Tool, put the tool and the files into the same directory.
  - CAP Convert Tool: DataConvertFromCap.exe
  - Card information file: card(date).csv
  - User information file: (model name)\_user.csv
  - Address information file: (model name)\_addr.csv
- 2. CAP Convert Tool is a command-line tool. Open a command prompt and switch to the directory where the files are located.
- 3. Enter the following command.

DataConvertFromCap.exe (User information file name) (Address information file name) (Card information file name) [Character-code]

Vote Note

- If any character code is not specified, "Cp1252" will be used as a default.
- For a list of supported character encoding types, refer to the 2<sup>nd</sup> column of the following list:
- http://download.oracle.com/javase/1.5.0/docs/guide/intl/encoding.doc.html
- 4. A message is displayed when the conversion is complete. The message includes the following information:
  - User information registered (total item)
  - Convert user information items (succeeded)
  - Input format error items (failed)
  - Conversion error items (failed)

If there is no error, close the command prompt.

### Technical Bulletin

Reissued: 2-June-16

Model: Card Authentication Package v2

Date: 12-Mar-12

No.: RD602007k

Import the Data

A successful conversion creates the following two files:

- DataConvertFromCap.csv
   This is the user information file for Card Authentication Package v2.
   To import the data, use CAP v2 Configuration Tool.
- DataConvertFromCap.log This log contains the conversion results and the error information.

# Technical Bulletin

Reissued: 2-June-16

Model: Card Authentication Package v2 Date: 12-Mar-12 No.: RD602007k

# Uninstallation

### Uninstallation

Uninstallation (WVGA/4.3-inch operation panel models)

 Depending on the device model, the actual operation panel screen may look different from the screenshots used in this document.

#### Setting in the Device

Set [Enhanced Authentication Management] in [Security Management] to [Off].

🔸 Note

The SC636 error will occur when ignoring the process above.

#### SP Mode Cancellation

Restore the SP values described below. In the case of Smart Operation Panel model, press the [x] button on the login screen and select the [Printer] icon after logging out, and then go into SP mode. It is not possible to log in to SP mode from User Tools or Quick application (such as Quick Copy) and when logged into the device.

- SP5-401-103: [3] → [0]
- SP5-401-162: bit0 [1] → [0], bit5 [1] → [0], bit6 [1] → [0]
- SP5-401-230: bit0 [1] → [0]
- SP5-401-240: bit0 [1] → [0]
  - Vote Note

The machine should be rebooted after the settings are changed.

The setting changes are not necessary if the reinstallation is executed.

#### **Priority Feature Cancellation**

In the case of Normal Operation Panel models:

- 1. Press [User Tools/Counter] button, and then press [Screen Device Settings].
- 2. Press [General Features] tab, and then press [Function Priority].
- 3. Select an item on the screen other than [Java TM/X] and press [OK].

In the case of Smart Operation Panel models:

- 1. Press [Screen Features] button, and then press [System Settings].
- 2. Press [Function Priority].
- 3. Select an item on the screen other than [CAP User Config.] and press [OK].

#### Authentication Management Settings

1. Log in the device as an administrator.

🔸 Note

- The initial value of login data is as follows:
- Login user name: admin
- Password: [blank]

**Reissued: 2-June-16** 

### Technical Bulletin

| Model: Card Authentication Package v2                                                                                                    | Date: 12-Mar-12  | No.: RD602007k |  |
|----------------------------------------------------------------------------------------------------|------------------|----------------|--|
| <ol> <li>Press [User Tools/Counter] button, and then press [Sy</li> <li>Press [Administrator Tools] tab. and set items below:</li> </ol> | rstem Settings]. |                |  |
| [User Authentication Management]                                                                                                    |                  |                |  |
| Administrator Authentication Management]                                                                                                 |                  |                |  |
| 1) User Authentication Management                                                                                                    |                  |                |  |
| 4. Set the method of the authentication is "Off".                                                                                        |                  |                |  |
| 5. Press [OK] of the upper right.                                                                                                    |                  |                |  |
| 2) Administrator Authentication Management                                                                                               |                  |                |  |
| [User management]                                                                                                    |                  |                |  |
| 6. Set [Admin. Authentication] to [Off].                                                                                                 |                  |                |  |
| [Machine Management]                                                                                                    |                  |                |  |
| 7. Set [Admin. Authentication] to [Off].                                                                                                 |                  |                |  |
| [Network Management]                                                                                                    |                  |                |  |
| 8. Set [Admin. Authentication] to [Off].                                                                                                 |                  |                |  |
| [File Management]                                                                                                    |                  |                |  |
| 9. Set [Admin. Authentication] to [Off].                                                                                                 |                  |                |  |

10. Press [OK] of the upper right.

Turn the power off and on after the settings of [Administrator Authentication Management] and [User Authentication Management] are finished.

#### Card Authentication Package V2 Uninstallation

For the Card Authentication Package V2 uninstallation, uninstall it with Remote Install Manager. See the service manual of Remote Install Manager. (I Remote Install Manager)

#### Uninstallation (4-line MFP/4-line LP/LP)

#### Setting in the Device

Set [Enhanced Authentication Management] in [Security Management] to [Off].

Vote Note

The SC636 error will occur when ignoring the process above.

#### Setting with Web Image Monitor

- 1. Open Web Image Monitor.
- 2. Log in the machine as an administrator.
  - 🔸 Note
    - The initial value of login data is as follows:
    - Login user name: admin
    - Password: [blank]

| DICOLL                       |                                                                                                    | am 🭳 ? i → Logout   |
|------------------------------|----------------------------------------------------------------------------------------------------|---------------------|
| RICOH                        | Aficio SP C320DN Web Image Monitor                                                                                                    | 🛔 📬 🗟 Administrator |
| Home<br>Job<br>Configuration | Home Status Supplies Device Info Counter Device Name : FLOCH Alfrid SP C320DN Location Location Community Community Reset Device Reset Printer Job |                     |
|                              |                                                                                                    | gloria_a061         |

3. Click [Configuration] in the left menu.

# **RICOH** Technical Bulletin Reissued: 2-June-16

| Model: Card Authentication Package v2                                                                                                    | Date: 12-Mar-12                                         | No.: RD602007k  |
|----------------------------------------------------------------------------------------------------|---------------------------------------------------------|-----------------|
| Configuration       Security         Vote       Security         Vote       Security         Paper       User Paper Type         Observation       User Paper Type         Observation       User Paper Type         Observation       User Paper Type         Observation       User Paper Type         Observation       User Paper Type         Observation       Observation         Observation       Observation                                                                                                    | Logout<br>istrator<br>seh @ ^                           |                 |
| Click [User Authentication Management] in [Device RICOH Aficio SP C320DN Web Image Monitor User Authentication Management User Authentication Management User Authentication Management                                                                                                    | Settings] menu.                                         |                 |
| gloria_<br>5. Select [Off] at [User Authentication Management], a<br>Configuration<br>Configuration<br>Configuratio                                                                                                    | aurs<br>and click [OK].                                 |                 |
| Gloria_a<br>Click [Administrator Authentication Management] in<br>Administrator Authentication Management<br>Cost<br>Cost | a072<br>a [Device Settings] menu.<br>agout<br>h @       |                 |
| <ul> <li>gloria_a</li> <li>Check [Off] at the following items, and click [OK].</li> <li>User Administrator Authentication</li> <li>Machine Administrator Authentication</li> <li>Network Administrator Authentication</li> <li>File Administrator Authentication</li> <li>Turn off and on the power of the device.</li> <li>Execute the uninstallation with Remote Install Manager. (I Remote Install Manager)</li> </ul>                                                                                                    | <sup>076</sup><br>ager. For details, see the se<br>ler) | rvice manual of |
| SP Mode Cancellation                                                                                                    |                                                         |                 |
| <ul> <li>Restore the SP values described below.</li> <li>SP5-401-103: [3] → [0]</li> <li>SP5-401-162: bit0 [1] → [0], bit5 [1] → [0]</li> </ul>                                                                                                    |                                                         |                 |

■ SP5-401-230: bit0 [1] → [0]

### Technical Bulletin

#### Reissued: 2-June-16

| Model: Card Authentication Package v2 | Date: 12-Mar-12 | No.: RD602007k |
|---------------------------------------|-----------------|----------------|
|---------------------------------------|-----------------|----------------|

#### SP5-401-240: bit0 [1] → [0]

🔸 Note

- The machine should be rebooted after the settings are changed.
- The setting changes are not necessary if the reinstallation is executed.

**Priority Feature Cancellation** 

- 1. Press [Maintenance] → [General Settings] → [Function Priority] from the menu of the device.
- 2. Select an item on the screen other than [Java TM/X].
- Vote Note
  - The procedure of this setting differs from devices so that see the service manual of the device.

# Technical Bulletin

Reissued: 2-June-16

Model: Card Authentication Package v2 Date: 12-Mar-12 No.: RD602007k

# Appendix

### VM Card Update

#### VM Card Update

Vote Note

2.

- The steps below should be followed when updating the VM card if CAPv2 is installed.
- Disable Enhanced Authentication Management (SP5-401-160: [1] → [0]).
   ↓ Note
  - Proceed to step 2 without rebooting the device.
  - Update the VM card using Remote Install Manager.
- 3. Reboot the device two times (some settings are automatically set during the 1<sup>st</sup> reboot that require a 2<sup>nd</sup> reboot to enable).

### Procedure for changing the HDD

- Export the user/device settings via the Configuration Tool for back up. (If possible) File --> Export --> Select User Information and Device Settings for export --> Click the "Export" button.
- 2. Uninstall all the applications (CAP) using Remote Install Manager.
- Change out the HDD.
   Note
  - Please refer to the device service manual to change out the HDD.
- 4. Reinstall all the applications (CAP) using Remote Install Manager.
- 5. Import the user/device setting in Configuration Tool.
- File --> Import --> Browse for the User Information and Device Settings --> Click the "Import" button.

### Procedure for changing the controller board

This procedure is available in the case that Java VM is installed to the device's flash memory (FM) on the controller board.

- Export the user/device settings via the Configuration Tool for back up. (If possible.) File --> Export --> Select User Information and Device Settings for export --> Click the "Export" button.
- 2. Uninstall all applications (CAP) via Remote Install Manager.

Vote Note

In the case that the controller board needs to be replaced when using Hybrid mode: If it is necessary to replace the controller board, the Smart Operation Panel applications

.

### Technical Bulletin

#### Reissued: 2-June-16

| Model: Card Authentication Package v2 | Date: 12-Mar-12 | No.: RD602007k |
|---------------------------------------|-----------------|----------------|
|                                       |                 |                |

will remain. Therefore, the applications should be uninstalled using RIM.

- 3. Disable the Java VM (SP5-730-001: [1] -> [0]). Then restart the device.
- Change out the controller board.
   Note

Please refer to the device service manual to change out the Controller Board.

- 5. Reinstall all the applications (CAP) using Remote Install Manager.
- Import the user/device setting in configuration tool.
   File --> Import --> Browse for the User Information and Device Settings --> Click the "Import" button.

### Procedure for changing the Smart Operation Panel

This procedure is available when changing to a Smart Operation Panel from a Standard Operation Panel or if a Smart Operation Panel needs to be replaced.

- Export the user/device settings via the Configuration Tool for back up. (If possible.) File --> Export --> Select User Information and Device Settings for export --> Click the "Export" button.
- 2. Uninstall all applications (CAP) via Remote Install Manager.
  - Vote Note
    - In the case that the Smart Operation Panel needs to be replaced when using Hybrid mode: If it is necessary to replace the Smart Operation Panel, the DSDK applications installed in the Java VM will remain. Therefore, these applications should be uninstalled via Web image Monitor. The uninstallation method via Web Image Monitor is as follows. WIM -> Configuration -> "Uninstall" in Extended Feature Settings
      - The reason for why the DSDK applications must be uninstalled via WIM is as follows: As per the specification for the eDC-i system, the DSDK applications installed in the Java VM and the Smart Operation Panel applications are regarded as 1 application. When the Smart Operation Panel is replaced (the DSDK applications are left and the Smart Operation Panel applications disappear), the eDC-i system will judge that both the DSDK applications and the Smart Operation Panel applications are deleted. This will cause an error to occur when uninstalling via RIM. Therefore, it is necessary to uninstall the remaining DSDK applications via WIM in order to clear the error in RIM.
    - In the case that the Smart Operation Panel needs to be replaced when using Hybrid mode: It is necessary to forcibly deactivate the license key in advance. Please contact the marketing section in your branch office regarding the deactivation method.
- 3. Reinstall all applications (CAP).
- Import the user/device settings via the Configuration Tool. File --> Import --> Browse for the User Information and Device Settings --> Click the "Import" button.